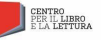

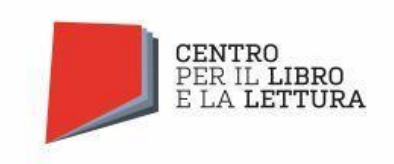

# MANUALE DI REGISTRAZIONE Piattaforma Centro per il libro e la lettura (aggiornata al 28/04/2022)

## Indice dei contenuti

| INFORMAZIONI TECNICHE E REQUISITI DI SISTEMA | 3    |
|----------------------------------------------|------|
| 1. REGISTRAZIONE E ACCESSO                   | 4    |
| I. Registrazione                             | 4    |
| a. Informazioni generali                     | 5    |
| p. Forma giuridica                           | 5    |
| c. Account                                   | 6    |
| d. Rappresentante legale                     | 6    |
| e. Consenso Privacy                          | 7    |
| II. Conferma della registrazione             | 7    |
| III. Accesso al proprio profilo              | 8    |
| a. Recupero delle credenziali                | 8    |
| p. Recupero password                         | 9    |
| c. Modifica dello username                   | 10   |
| 2. SEZIONI DELLA PIATTAFORMA                 | 11   |
| I. Pannello di controllo (Home)              | 11   |
| II. La mia anagrafica                        | 13   |
| a. Scheda anagrafica                         | . 14 |
| b. Legale rappresentante                     | . 16 |
| c. Sedi                                      | . 18 |
| d. Bilancio                                  | 19   |
| e. Conferma dell'anagrafica                  | 21   |

## Indice delle immagini

| Immagine 1: Schermata iniziale                           | 4    |
|----------------------------------------------------------|------|
| Immagine2: Accesso alla piattaforma                      | 4    |
| Immagine 3: Registrazione                                | 5    |
| Immagine 4: Selezionare una data                         | 6    |
| Immagine 5: Schermata di accesso                         | 8    |
| Immagine 6: Recupero password                            | 9    |
| Immagine 7: Pannello di controllo                        | 11   |
| Immagine 8: Modifica password                            | 11   |
| Immagine 9: Menu home                                    | 12   |
| Immagine 10: La mia anagrafica                           | 13   |
| Immagine 11: La mia anagrafica - Scheda anagrafica 1     | 14   |
| Immagine 12: La mia anagrafica - Scheda anagrafica 2     | 15   |
| Immagine 13: La mia anagrafica - Legale rappresentante 1 | 16   |
| Immagine 14: La mia anagrafica - Legale rappresentante 2 | . 17 |
| Immagine 15: La mia anagrafica – Sede 1                  | 18   |
| Immagine 16: La mia anagrafica - Sede 2                  | . 19 |
| Immagine 17: La mia anagrafica – Bilancio 1              | . 19 |
| Immagine 18: La mia anagrafica - Bilancio 2              | . 21 |
| Immagine 19: Conferma anagrafica                         | 22   |
|                                                          |      |

#### INFORMAZIONI TECNICHE E REQUISITI DI SISTEMA

La piattaforma del Centro per il libro e la lettura è un'applicazione web a cui si può accedere utilizzando l'**ultima** o la **penultima** versione dei più comuni web browser (Mozilla Firefox, Google Chrome, Internet Explorer, Microsoft Edge, Safari), senza necessità di installare componenti aggiuntivi.

La piattaforma è configurata per funzionare anche su tablet.

#### **1. REGISTRAZIONE E ACCESSO**

La piattaforma del Centro per il libro e la lettura è direttamente accessibile dal seguente link: <u>https://bandi.cepell.it/</u>.

| CENTRO<br>PER IL LIBRO<br>E LA LETTURA                          |
|-----------------------------------------------------------------|
| Email Passward Accedi                                           |
| Ser un nuvo utente? Registrati inon utilizzare indicizi<br>PICI |
| Hai dimenticato la password? Clicca qui per recuperarla         |
| Recupero dati registrazione                                     |

Immagine1: Schermata iniziale

#### I. Registrazione

| CHPHE                                           | ENTRO<br>ER IL LIBRO<br>LA LETTURA   |
|-------------------------------------------------|--------------------------------------|
| Email                                           | *                                    |
| Password                                        | *                                    |
| Ac                                              | cedi                                 |
| Sei un nuovo utente? Registr<br><u>PEC)</u>     | ati <u>(non utilizzare indirizzi</u> |
| Hai dimenticato la passwor                      | d? Clicca qui per recuperarla        |
| <ul> <li>Recupero dati registrazione</li> </ul> | 2                                    |
|                                                 |                                      |

Immagine2: Accesso al portale

Per poter accedere e utilizzare la piattaforma del Centro per il libro e la lettura, tutti i soggetti devono necessariamente registrarsi e creare un profilo utente, cliccando su **Registrati** nella schermata iniziale.

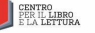

La pagina di registrazione, che si aprirà dopo aver cliccato **Registrati**, richiede l'inserimento di alcuni dati di anagrafica dell'ente e del suo legale rappresentante, di seguito elencati:

| Registra un account                                                   |                                       |                                                                                                    |                                     |
|-----------------------------------------------------------------------|---------------------------------------|----------------------------------------------------------------------------------------------------|-------------------------------------|
| Information appendi                                                   |                                       | Informative Briveyy                                                                                                    |                                     |
| Pasione rociale organizzatione                                        | *                                     | Dopo aver preso visione della presente informativa sulla privacy l'interessato (ai sensi dell'art. 6 del Regolamento Privacy)                                                                                                    | Leggi                               |
| Codice Fiscale                                                        | Partita IVA                           | affinché riceva documentazione, da parte dei Contitolari, per essere aggiornato su novità, anticipazioni e aggiornamenti su bandi<br>e attre loro iniziative i tittuzionali tramite drumenti automatizzati (ad esempio nevaletter e-mail cros mos chiamate seza |                                     |
| Forma giurídica                                                       |                                       | operatore, ecc.) o tradizionali.                                                                                                    | presta il consenso nega il consenso |
| Seleziona la forma giuridica                                          | Seleziona la tipologia                |                                                                                                    |                                     |
| Account                                                               |                                       |                                                                                                    |                                     |
| Email istituzionale (Non utilizzare indirizzi pec o e-mail personali) | Conferma email                        |                                                                                                    |                                     |
| Password     *                                                        | Conferma password                     |                                                                                                    |                                     |
| Rappresentante legale                                                 |                                       |                                                                                                    |                                     |
| Nome                                                                  | Cognome                               |                                                                                                    |                                     |
| Seteziona la tipologia di documento                                   | Numero documento                      |                                                                                                    |                                     |
| 🗯 Data scadenza                                                       | Scegli file Nessun file selezionato * |                                                                                                    |                                     |
| l                                                                     |                                       |                                                                                                    |                                     |
|                                                                       |                                       |                                                                                                    | Registrati                          |
|                                                                       |                                       |                                                                                                    |                                     |
|                                                                       |                                       |                                                                                                    |                                     |
|                                                                       |                                       |                                                                                                    |                                     |
|                                                                       |                                       |                                                                                                    |                                     |
|                                                                       |                                       |                                                                                                    |                                     |
|                                                                       |                                       |                                                                                                    |                                     |

Immagine3: Registrazione

La compilazione dei campi seguiti da un asterisco (\*) è obbligatoria.

#### a. Informazioni generali

- **Ragione sociale organizzazione (\*):** il "nome" completo dell'organizzazione (non utilizzare acronimi o abbreviazioni), così come riportato nei documenti ufficiali (Statuto e Atto Costitutivo).
- **Codice Fiscale (\*):** il codice fiscale dell'organizzazione, come registrato presso l'Agenzia delle Entrate.
- **Partita IVA:** la partita IVA, se presente, dell'organizzazione.

Verificare di inserire correttamente le **11 cifre** sia per il codice fiscale, sia per la partita IVA.

#### b. Forma giuridica

Seleziona la forma giuridica (\*): cliccando sulla casella, si aprirà un menu a tendina da cui è possibile selezionare la macro-categoria di forma giuridica dell'organizzazione (es. associazione, fondazione...).

- Seleziona la tipologia (\*): cliccando sulla casella, si aprirà un menu a tendina da cui è possibile specificare la forma giuridica dell'organizzazione (es. associazione di promozione sociale, fondazione di origine bancaria...).

#### c. <u>Account</u>

- **E-mail istituzionale e conferma mail (\*):** inserire l'indirizzo e-mail dell'organizzazione o l'e-mail istituzionale (<u>non inserire quella personale</u>), per l'utilizzo della piattaforma CHÀIROS.

IMPORTANTE: Non utilizzare indirizzi PEC (es. <u>ente@pec.it</u> oppure <u>ente@legalmail.it</u>), in quanto non ricevono le mail della piattaforma e impediscono di completare il processo di registrazione.

- **Password e conferma password (\*):** inserire e confermare la password da utilizzare per accedere alla piattaforma del Centro per il libro e la lettura.

La password deve essere composta da <u>almeno 8 caratteri</u>.

#### d. Rappresentante legale

- **Nome e Cognome (\*):** le generalità del rappresentante legale inserite dovranno essere coerenti con quelle risultanti dal documento di identità caricato sulla piattaforma del Centro per il libro e la lettura.
- Seleziona la tipologia di documento (\*): cliccando sulla casella, si aprirà un menu a tendina da cui è possibile selezionare la tipologia di documento di identità da caricare (Carta di identità, Passaporto o Patente).
- **Numero documento (\*):** inserire il numero identificativo completo riportato sul documento di identità caricato.
- Data di scadenza (\*): cliccando sulla casella, si aprirà una finestra pop-up in cui inserire la data di scadenza del documento di identità caricato. Per poter essere valido, il documento dovrà non essere scaduto al momento del caricamento.

| <   |     | Ма  | rzo 20 | 22  |     | >   |
|-----|-----|-----|--------|-----|-----|-----|
| Dom | Lun | Mar | Mer    | Gio | Ven | Sab |
|     |     | 1   | 2      | 3   | 4   | 5   |
| 6   | 7   | 8   | 9      | 10  | 11  | 12  |
| 13  | 14  | 15  | 16     | 17  | 18  | 19  |
| 20  | 21  | 22  | 23     | 24  | 25  | 26  |
| 27  | 28  | 29  | 30     | 31  |     |     |
|     | 4   |     |        |     |     |     |
|     |     |     | Oggi   |     |     |     |

Immagine4: Selezionare una data

Dalla prima finestra, come mostrato nell'immagine 4, è possibile selezionare il giorno del mese selezionato. Per confermare la data selezionata (Giorno/Mese/Anno) occorre cliccare sul giorno del mese selezionato.

In alto nella finestra è visualizzato il <u>mese e l'anno corrente</u>. Per selezionare un altro mese dell'anno corrente, cliccare su mese/anno corrente (es. maggio 2017). Cliccando sull'anno, si aprirà una finestra da cui sarà invece possibile selezionare un anno diverso da quello corrente.

- **Scegli file (\*):** selezionare dal proprio computer il documento di identità del legale rappresentante da caricare on line.

#### e. Consenso Privacy

Prima di confermare la registrazione, occorre leggere l'informativa sulla privacy presente in alto a destra.

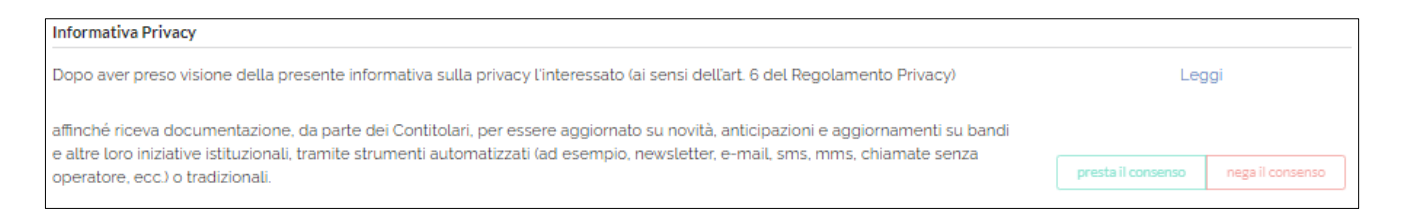

Cliccando sul collegamento Leggi, si aprirà una finestra in cui visualizzare l'informativa. Per dare il consenso, occorre selezionare il bottone **Presta il consenso** mostrato in figura.

#### II. Conferma della registrazione

Al termine dell'inserimento di tutti i dati obbligatori, cliccare il pulsante **Registrati** per effettuare la registrazione. Se l'operazione è andata a buon fine, comparirà il seguente messaggio:

Registrazione completata La registrazione è stata completata con successo. A breve riceverai una e-mail di conferma all'indirizzo indicato in fase di registrazione.

Dopo aver effettuato la registrazione, sarà inviata una <u>mail di conferma</u> all'indirizzo e-mail inserito nella schermata "Registrazione".

IMPORTANTE: con alcuni provider di servizio di posta elettronica, l'e-mail di conferma potrebbe arrivare in <u>Posta indesiderata</u>. Verificare nelle diverse cartelle della propria e-mail (es. Spam), prima di richiederne una nuova. All'interno dell'<u>e-mail di conferma</u>, occorre cliccare il **link di conferma** presente nel corpo della mail.

A questo punto, la procedura di registrazione è completata ed è possibile effettuare l'accesso in piattaforma dalla schermata iniziale.

#### III. Accesso al proprio profilo

Per effettuare l'accesso al proprio profilo, è necessario inserire le proprie credenziali (e-mail istituzionale e password fornite in fase di registrazione) nelle caselle di testo posizionate al centro della schermata iniziale.

In alternativa, è possibile cliccare sul pulsante Accedi posto in alto a destra sulla barra nera.

| CENTRO<br>PER IL LIBRO<br>E LA LETTURA                                          |
|---------------------------------------------------------------------------------|
| Email * Password *                                                              |
| Accedi                                                                          |
| Sei un nuovo utente? Registrati <u>(non utilizzare indirizzi</u><br><u>PEC)</u> |
| Hai dimenticato la password? Clicca qui per recuperarla                         |
| Recupero dati registrazione                                                     |

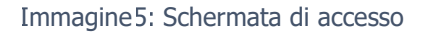

Dopo aver inserito le credenziali (indipendentemente dalla modalità adottata), cliccare sul pulsante verde **Accedi** e, se i dati inseriti sono corretti, si accederà al proprio pannello di controllo (home). Ulteriori informazioni sul pannello di controllo (home) sono disponibili al paragrafo <u>Pannello di controllo (Home)</u>.

#### a. Recupero delle credenziali

Per effettuare il recupero delle credenziali, nella schermata iniziale sono presenti due collegamenti in blu, sotto al pulsante verde **Accedi**:

### Hai dimenticato la password? Clicca qui per recuperarla Recupero dati registrazione

#### b. Recupero password

Cliccando su "<u>clicca qui per recuperarla</u>", si aprirà una nuova schermata in cui inserire l'indirizzo e-mail utilizzato in fase di registrazione, tramite il quale attivare la procedura di recupero della sola password.

| ali it con la procedura di ripristino della passivord .<br>Mo |
|---------------------------------------------------------------|
|                                                               |

Immagine6: Recupero password

**IMPORTANTE:** L'indirizzo inserito deve coincidere con quello indicato in fase di registrazione.

L'e-mail di recupero password sarà inviata entro pochi minuti e si presenterà nel modo seguente:

| Gentile "vostro ente",<br>per modificare la password è sufficiente cliccare su <u>Reset Password</u>         |                    |
|----------------------------------------------------------------------------------------------------|--------------------|
| Oppure copia e incolla questo link                                                                           | nel tuo browser.   |
| Riceverai una e-mail con l'indicazione di una password temporanea, che ti consigliamo di m<br>accesso utile. | odificare al primo |
| Per favore non rispondere a questa e-mail.                                                                   |                    |
| Per comunicazioni contattare: <u>c-ll.bandi@beniculturali.it</u><br>Cordiali saluti,                         |                    |
| Lo Staff                                                                                                    |                    |

Dopo aver cliccato sul pulsante per il reset della password, si riceverà una seconda mail che si presenterà nel modo seguente:

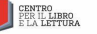

Gentile "vostro ente", di seguito le credenziali per accedere alla piattaforma: Mail: <u>vostroente@mail.it</u> Password temporanea: \_\_\_\_\_

Si consiglia di modificare la password temporanea subito dopo aver effettuato il primo accesso utile.

Per accedere alla piattaforma del Centro per il libro e la lettura si prega di cliccare su <u>Accedi</u> Oppure copiare e incollare nel tuo browser il seguente link: <u>https://bandi.cepell.it/login</u>

Per favore non rispondere a questa e-mail.

Per informazioni contattare gli uffici o inviare una mail a c-ll.bandi@beniculturali.it

Cordiali saluti,

Lo Staff

Per completare la procedura di recupero password, seguire le istruzioni contenute nel corpo della mail e prendere nota della <u>password temporanea</u> fornita dalla piattaforma del Centro per il libro e la lettura. Cliccare quindi sul <u>collegamento</u> per tornare direttamente alla schermata iniziale.

#### c. Modifica dello username

Cliccando su Recupero dati registrazione, si aprirà una nuova schermata in cui saranno visualizzate le informazioni su come effettuare la procedura di recupero dello username (l'e-mail istituzionale utilizzata in fase di registrazione).

| <ul> <li>Recupero dati registrazione</li> </ul>                                                                                                    |
|----------------------------------------------------------------------------------------------------|
| Per modificare l'indirizzo e-mail inserito in fase di<br>registrazione è necessario inviare un'e-mail di richiesta<br>ufficiale,                                                                                                    |
| da un indirizzo istituzionale dell'organizzazione, a bandi@beniculturali.it con i seguenti allegati:                                                                                                    |
| <ol> <li>Richiesta formale a firma del presidente<br/>dell'organizzazione (compresa copia del documento di<br/>identità).</li> <li>Verbale di assemblea di nomina del presidente<br/>sopracitato.</li> <li>Atto costitutivo dell'organizzazione.</li> </ol> |

Per poter modificare lo username, è necessario scrivere all'indirizzo c-ll.bandi@beniculturali.it

La modifica del nome utente è una procedura complessa, pertanto si consiglia di prestare attenzione in fase di registrazione alla scelta effettuata. I documenti da fornire per iniziare la procedura sono:

- Una richiesta formale a firma del legale rappresentante/delegato dell'associazione (con copia del documento d'identità e delega, se necessario);
- Il verbale di assemblea di nomina del legale rappresentante; - Atto costitutivo dell'organizzazione.

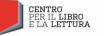

#### 2. SEZIONI DELLA PIATTAFORMA

#### I. Pannello di controllo (Home)

Dopo aver effettuato l'accesso correttamente in piattaforma CENTRO PER IL LIBRO, si presenterà la seguente schermata:

| Notifiche di sistema              | Notlifiche di sistema            |  |  |  |
|-----------------------------------|----------------------------------|--|--|--|
| Ultimi 3 progetti inseriti        | timi 3 progetti inseriti         |  |  |  |
| Capofila                          | Capoda                           |  |  |  |
| Lettura per tutti                 | 03/02/2022 00:00                 |  |  |  |
| Data scadenza:                    | 31/03/2022 13:00                 |  |  |  |
| P Codice progetto:                | 2021-LPT-00001                   |  |  |  |
| Simulazione Lettura per tutti (mo | dfifica)                         |  |  |  |
| 10 - Istanza parte                | 10 - Istanza partecipante aperta |  |  |  |
| \$                                | Ø                                |  |  |  |
|                                   |                                  |  |  |  |

Immagine7: Pannello di controllo

Il pannello di controllo (home) presenta a destra le **informazioni utili**, in cui vengono riepilogati in forma di "alert" tutti gli errori relativi ad altre sezioni del proprio profilo, mentre a sinistra gli **ultimi progetti inseriti**.

Questa sezione mostra, laddove presenti:

 Nella parte superiore, gli <u>ultimi 3 progetti</u> presentati <u>in qualità di soggetto responsabile</u>; nella parte inferiore, gli <u>ultimi 3 progetti</u> a cui si è aderito <u>in qualità di partner</u>.

Nella fascia nera in testa alla pagina, si può accedere alle seguenti funzioni:

 Profilo: cliccando sulla casella in alto a destra, si aprirà un menu a tendina da cui è possibile effettuare la modifica password oppure il log out (disconnessione). Selezionando l'opzione modifica password è possibile accedere ad una nuova sezione, in cui vedere il riepilogo dei dati del proprio profilo (e-mail dell'account, ragione sociale/denominazione, codice fiscale, partita IVA e ultimo accesso) e inserire una nuova password.

| Modifica password |                                                                                      |                                                                                        |                   |
|-------------------|--------------------------------------------------------------------------------------|----------------------------------------------------------------------------------------|-------------------|
| Dati account      |                                                                                      | Reset della tua password                                                               |                   |
| Email<br>Nome     |                                                                                      | Compila i campi sottostanti per cambiare la tua password     Controlla poi la tua mail |                   |
| Cognome           |                                                                                      | Password                                                                               |                   |
| Gruppo            | Gestore master Valutatore interno Amministratore ente<br>It dio degli amministratori | Password                                                                               | *                 |
| Ente              | Centro per il libro e la tettura                                                     | Conforma password                                                                      | *                 |
| Ultimo accesso    | 29/03/2022 16:53                                                                     | Contestine password                                                                    |                   |
|                   |                                                                                      |                                                                                        | ✓ Cambia password |
|                   |                                                                                      |                                                                                        |                   |

Immagine8: Modifica password

Per modificare la propria password, inserire la nuova password dapprima nella casella di testo "**Password**" e successivamente nella casella "**Conferma password**". Se i dati inseriti in entrambe le caselle coincidono, sarà possibile confermare la modifica cliccando sul pulsante verde **Cambia password**.

- Menu: cliccando sulla casella a sinistra, si aprirà un menu con le sezioni del profilo utente.

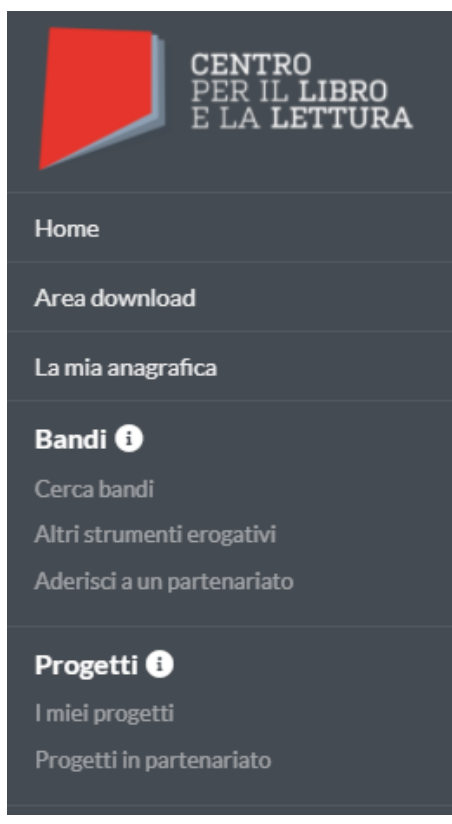

Immagine 9: Menu home

#### Pulsante "Home"

Cliccando sul pulsante "Home", il sistema vi riporterà alla schermata mostrata nell'immagine 7 (Pannello di controllo). L'utilizzo del pulsante "Home" è possibile da qualsiasi sezione della piattaforma semplicemente cliccando sul logo della piattaforma in alto a sinistra.

#### Pulsante "Guida alla compilazione"

Cliccando sul pulsante "Guida alla compilazione", sarà possibile visualizzare le **guide all'utilizzo della piattaforma del Centro per il libro e la lettura** disponibili. Trattandosi di documenti aggiornati periodicamente, si consiglia di verificare di essere in possesso della versione più recente, controllando la data dell'ultimo aggiornamento riportata in copertina. <u>Pulsante "La mia anagrafica"</u>

Si rimanda alla sezione La mia anagrafica del presente manuale per ulteriori informazioni.

#### Sezione "Bandi" e "Progetti"

Si rimanda alla **guida alla compilazione**, disponibile alla sezione "Guide" del menu nella propria dashboard, per informazioni sulla ricerca di bandi e la gestione delle proprie istanze progettuali.

#### II. La mia anagrafica

La sezione "La mia anagrafica" comprende tutte le informazioni anagrafiche, amministrative e finanziarie relative alla propria organizzazione. Al primo accesso, si aprirà la prima sottosezione "Scheda Anagrafica":

|                            | Dati anagrafica                     |   |                                                                                                    |                                          |          |
|----------------------------|-------------------------------------|---|----------------------------------------------------------------------------------------------------|------------------------------------------|----------|
| dice fiscale               | Recapito telefonico                 |   | Iscriptone ad un pubblico registro/alba/elenco/anagrafe                                                                                                    |                                          |          |
| rsta IVA                   | 30303333                            |   | Elenco delle imperizzazioni non governative IONG = Registre                                                                                                    | delle organizzazioni di solonfariale reg | ienale = |
| ma pluridica: Entr publica | Anno costiluzione                   |   | Hacro voce attaita                                                                                                    |                                          |          |
| ologia giunidica. Comuner  | 2018                                |   |                                                                                                    |                                          |          |
| Sylveda anarrahya          | Anno ovvic attività                 |   | Attuità principale issilta                                                                                                    |                                          |          |
|                            | 2018                                |   |                                                                                                    |                                          |          |
| Legale rappresentante      | Sillo internet                      |   | Descriptore sintetica delle principali attività svote                                                                                                    |                                          |          |
|                            |                                     |   | Descriptione Militie                                                                                                    |                                          |          |
| E Sedi                     | Atronima                            |   |                                                                                                    |                                          |          |
| E Blassin                  |                                     |   | Contraction of the second second seco |                                          | _        |
|                            | PEC                                 |   | Contract of an entrant in the second second s                                                                                                    |                                          |          |
|                            |                                     |   | SETTORE NO PROPER SUBJECT CONTINUES & CONTINUES ASSESSED                                                                                                    |                                          |          |
|                            |                                     |   |                                                                                                    |                                          | . Eliste |
|                            | Carlica moivo documento O           |   | I tuoi documenti                                                                                                    |                                          |          |
|                            | Documento                           |   | Decuments                                                                                                    | Descriptions                             | 4.000    |
|                            |                                     |   |                                                                                                    | ( second second                          | - AND    |
|                            | Scegif Are Necsun file selectionato |   |                                                                                                    |                                          |          |
|                            | transfed and descriptions           |   |                                                                                                    |                                          |          |
|                            |                                     | - |                                                                                                    |                                          |          |

Immagine10: La mia anagrafica

In alto a sinistra della schermata, si riepilogano i dati già inseriti in fase di registrazione: denominazione dell'organizzazione, codice fiscale, partita iva (se inserita) e forma giuridica.

IMPORTANTE: Ragione sociale dell'organizzazione, forma giuridica, codice fiscale, partita iva e indirizzo email inserito in fase di registrazione sono campi che non è possibile modificare autonomamente. Per richiedere eventuali modifiche, potete contattare il supporto tecnico.

Nella parte sottostante, è possibile selezionare una delle altre sottosezioni, cliccando sulla relativa casella.

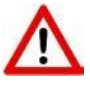

A seconda della forma giuridica selezionata al momento della registrazione, alcune delle sottosezioni descritte nei paragrafi seguenti potrebbero non essere visualizzate dal sistema, in quanto non richieste.

La parte in basso a sinistra riepiloga eventuali **alert**, relativi ai campi obbligatori non compilati in ciascuna delle sottosezioni.

IMPORTANTE: Non sarà possibile confermare la propria anagrafica finché sono presenti **alert** attivi! La mancata conferma dei dati anagrafici non consentirà di inserire un nuovo progetto o di aderire a un partenariato.

#### a. Scheda anagrafica

| 3                                                                                                    | Dati anagrafica                     |   |                                                       |                                                            |        |
|----------------------------------------------------------------------------------------------------|-------------------------------------|---|-------------------------------------------------------|------------------------------------------------------------|--------|
| ce fiscale.                                                                                                    | Recapito tetelonico                 |   | lacripione ad un pubblico registre/alba/elence/a      | nagrafie                                                   |        |
| ia NA                                                                                                    | 33333333                            |   | Direct delle urganizzazioni non governative           | 1040 × Registro delle organizzazioni di ostantariato regio | male = |
| a gluridica: Entr publica                                                                                                    | Anno costituzione                   |   | Macro voce attaità                                    |                                                            |        |
| oga gunaca comun                                                                                                    | 2018                                | 4 |                                                       |                                                            |        |
| Schula anagrafica                                                                                                    | Anno ovvio attività                 |   | Attvità principale svoita                             |                                                            |        |
| - Contraction of the Contraction of the Contraction | 2018                                | 4 |                                                       |                                                            |        |
| Legale rappresentante                                                                                                    | Sito internet                       |   | Descriptore sistetica delle principali attività svide | 5                                                          |        |
| -                                                                                                    |                                     |   | Descrizione filizia                                   |                                                            |        |
| Sedi                                                                                                    | Advaniana                           |   |                                                       |                                                            |        |
| Bilancio                                                                                                    |                                     |   | Attack proving sells                                  |                                                            |        |
|                                                                                                    | PEC                                 |   | SETTORE NO PROFIT - belacco economico e               | concerns socialit                                          |        |
|                                                                                                    |                                     |   |                                                       |                                                            | _      |
|                                                                                                    |                                     |   |                                                       |                                                            | 10     |
|                                                                                                    | Carlica muovo documento O           |   | I tuoi documenti                                      |                                                            |        |
|                                                                                                    | Documento                           |   | Decoments                                             | Description                                                |        |
|                                                                                                    |                                     |   | - Contraction                                         | - And Andrew                                               |        |
|                                                                                                    | Scogl frie Tressun file selectorato |   |                                                       |                                                            |        |
|                                                                                                    |                                     |   |                                                       |                                                            |        |

Immagine11: La mia anagrafica- Scheda anagrafica 1

#### La compilazione dei campi seguiti da un asterisco (\*) è obbligatoria.

- **Recapito telefonico (\*)**: inserire il numero di telefono principale (fisso o mobile) dell'organizzazione.
- **Anno costituzione (\*)**: inserire l'anno di costituzione dell'organizzazione, scorrendo l'anno con le frecce presenti nella parte destra della casella di testo.
- **Anno avvio attività (\*)**: inserire l'anno di avvio delle attività, scorrendo l'anno con le frecce presenti nella parte destra della casella di testo.

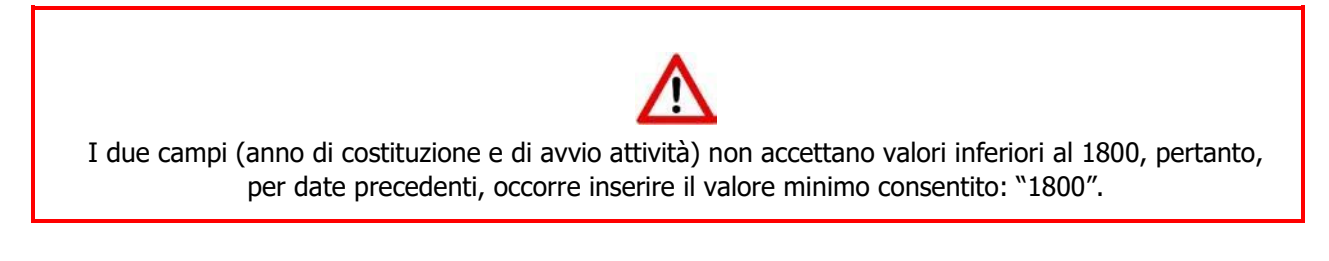

Sito internet: inserire in questo campo l'indirizzo internet del sito ufficiale dell'organizzazione.
 Acronimo: inserire un eventuale acronimo dell'organizzazione.

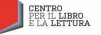

- Iscrizione ad un pubblico registro/albo/elenco/anagrafe: cliccando sulla casella, si aprirà un menu a tendina da cui selezionare un pubblico registro, albo, elenco o anagrafe nel quale l'organizzazione risulta iscritta.
- **Macro voce attività**: cliccando sulla casella, si aprirà un menu a tendina da cui selezionare il macrosettore di attività.
- Attività principale svolta: cliccando sulla casella, si aprirà un menu a tendina il cui contenuto è collegato alla selezione effettuata sulla casella Macro voce attività, da cui selezionare l'attività principale svolta.
- Descrizione sintetica delle principali attività svolte (\*): inserire una breve descrizione dell'attività prevalente della propria organizzazione nell'ambito del settore in cui opera. Il limite di caratteri è di 250 (spazi inclusi).

IMPORTANTE: cliccare sul pulsante

Nella parte inferiore della schermata, occorre infine caricare uno o più documenti anagrafici dell'organizzazione (es. atto costitutivo, statuto, etc...).

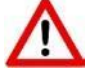

A seconda della forma giuridica selezionata al momento della registrazione,

alcuni documenti potrebbero non essere visualizzati dal sistema, in quanto non previsti e/o richiesti.

Verificare sempre quali documenti sono obbligatori ai fini dell'ammissibilità.

| arica nuovo documento 🤁            |                 | I tuoi documenti |             |       |
|------------------------------------|-----------------|------------------|-------------|-------|
| cumento<br>Seleziona un documento  | •               | Documento        | Descrizione | Azior |
| Sceglifile Nessun file selezionato | *               |                  |             |       |
| Inserisci una descrizione          |                 |                  |             |       |
|                                    | <b>≜</b> Carica |                  |             |       |

|  | Immagine12: | La mia | anagrafica- | Scheda | anagrafica | 2 |
|--|-------------|--------|-------------|--------|------------|---|
|--|-------------|--------|-------------|--------|------------|---|

Il primo campo a sinistra permette di selezionare, da un menu a tendina, il tipo di documento. Il campo sottostante è obbligatorio e permette di selezionare il documento da caricare, cliccando sul pulsante **Scegli file**. Infine l'ultimo campo permette di inserire una breve descrizione del documento che si vuole caricare (massimo 200 caratteri).

Per effettuare il caricamento del file, cliccare sul pulsante

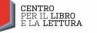

I file caricati compaiono nella parte di destra della schermata ("I tuoi documenti"), dove sono riepilogati mostrando in colonna il tipo di documento e la descrizione. E' possibile cancellare uno o più documenti tra quelli già caricati, cliccando sul pulsante presente accanto a ciascun file caricato.

#### b. Legale rappresentante

| Deti a                             | nagrafici                                      |
|------------------------------------|------------------------------------------------|
| Titolo del legale rappresentante   | Codice fiscale                                 |
| Altrotitolo .*                     | Inserisci il codiceFiscale                     |
| Nome                               | Data di nascita                                |
| Utente                             | 🖄 Inserisci la data di nascita                 |
| Cognome                            | Comune di nascita 🖲                            |
| Prova *                            | Visierisci un comune Q                         |
| Sesso                              | C.A.P. del comune di nascita                   |
| O Uomo                             | Inserisci il C.A.P. del comune di nascita      |
| O Donna                            |                                                |
| Dati di                            | racidanys                                      |
|                                    |                                                |
| Comune di residenza O              | C.A.P. del comune di residenza                 |
| Inserisci un comune Q              | Inserisci II C.A.P. del comune di residenza    |
| Indirizzo di residenza             | N. civico                                      |
| Incence: Pindinizzo di residenza   | Inserisci il numero civico di residenza        |
| A1**                               |                                                |
|                                    |                                                |
| Carica del legale rappresentante * | In carica dal                                  |
| PTOTESSORE                         | 1/3/2014                                       |
| Numero cellulare                   | Numero di telefono                             |
| 00000                              | 0000                                           |
| Email                              |                                                |
| * *                                |                                                |
|                                    |                                                |
|                                    | <u>gySatva</u>                                 |
| Carica nuovo documento             | I tuoi documenti                               |
| Documento                          | Desumante Datagodean Numero Desumente Asiano   |
| Seleziona un documento .           | Documento Data scavenza Munero Documento Adone |
| Data di scadenza                   | Carta d'identità 18/05/2018 aaaaa              |
| 📋 Data scadenza                    |                                                |
| Numero documento                   |                                                |
| 🐮 Numero documento                 |                                                |
| Creati Sia Nettur file selezionato |                                                |
| Level                              |                                                |

Immagine13: La mia anagrafica- Legale rappresentante 1

La compilazione dei campi seguiti da un asterisco (\*) è obbligatoria.

La sottosezione del legale rappresentante è suddivisa in 3 parti: dati anagrafici, dati di residenza e altri dati.

#### Dati anagrafici

- **Titolo del legale rappresentante (\*)**: inserire il titolo del soggetto indicato come legale rappresentante (es. dott., dott.ssa, sig., sig.ra, rag., ing.).
- Nome e cognome (\*): inserire nome e cognome del legale rappresentante. Le generalità del rappresentante legale inserite dovranno essere coerenti con quelle risultanti dal documento di identità caricato sulla piattaforma del Centro per il libro e la lettura.

I campi Nome e Cognome del legale rappresentante riporteranno automaticamente i dati inseriti al momento della registrazione. Occorre apportare modifiche a questi dati unicamente nel caso in cui ci sia stata una variazione del legale rappresentante, rispetto alla fase di registrazione dell'ente.

- **Sesso (\*)**: inserire il sesso del legale rappresentante.
- **Codice fiscale (\*)**: inserire il codice fiscale a 16 cifre del legale rappresentante.
- **Data di nascita (\*)**: inserire la data di nascita del legale rappresentante.
- Luogo di nascita (Comune e CAP) (\*): inserire il comune di nascita, attraverso il riquadro di ricerca
   "Comune di nascita", e il relativo CAP.

#### Dati di residenza

- **Comune di residenza (\*)**: inserire il comune di residenza, attraverso il riquadro di ricerca "Comune di nascita".
- **Indirizzo di residenza, n. civico e CAP (\*)**: inserire l'indirizzo di residenza per esteso, il n. civico e il relativo CAP.

#### <u>Altri dati</u>

- **Carica del legale rappresentante (\*)**: inserire la carica ricoperta all'interno della propria organizzazione dal soggetto indicato come legale rappresentante.
- In carica dal (\*): inserire la data in cui il legale rappresentante ha iniziato a ricoprire tale carica.
- **Numero di cellulare, numero di telefono, e-mail**: inserire il numero di cellulare, il numero di telefono fisso e l'indirizzo e-mail del legale rappresentante.

IMPORTANTE: cliccare sul pulsante per salvare i dati inseriti.

Nella parte inferiore della schermata, è possibile caricare uno o più documenti anagrafici del legale rappresentante. In tale sezione, <u>sarà già presente il documento di identità del legale rappresentante caricato in fase di registrazione</u>. Utilizzare, pertanto, questa funzionalità solo per aggiornare e/o modificare il documento precedentemente allegato.

| Carica nuovo documento 🤁            |          | I tuoi documenti |             |      |
|-------------------------------------|----------|------------------|-------------|------|
| Documento                           |          | Documento        | Descrizione | Azio |
| Scegli file Nessun file selezionato | *        |                  |             |      |
| Inserisci una descrizione           |          |                  |             |      |
|                                     | 1 Carica |                  |             |      |

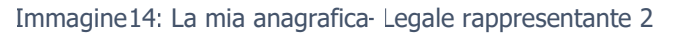

Il primo campo a sinistra permette di selezionare da un menu a tendina il tipo di documento (es. patente, passaporto, carta d'identità), mentre quello sottostante permette di selezionare la data di scadenza dello stesso. Il campo sottostante permette di selezionare il nuovo documento da caricare, cliccando sul pulsante **Scegli file**. Infine, l'ultimo campo permette di aggiungere una descrizione (massimo 200 caratteri).

#### **IMPORTANTE**: Per effettuare il caricamento del file, cliccare sul pulsante

I file caricati compaiono nella parte di destra della schermata ("I tuoi documenti"), dove sono riepilogati in colonna: il tipo di documento e la descrizione. E' possibile cancellare uno o più documenti tra quelli già caricati, cliccando sul pulsante presente accanto a ciascun file caricato.

#### c. Sedi

|                                | Dati sede           |          |           |                 |           |                                             |                  |            |
|--------------------------------|---------------------|----------|-----------|-----------------|-----------|---------------------------------------------|------------------|------------|
| Codice fiscale:                | E' la sede legale?  |          |           |                 | Numero    | il telefono                                 |                  |            |
| Partita IVA:                   |                     |          |           |                 |           | d il numero di telefono                     |                  |            |
| Forma gluridica: Ente pubblico | Comune 0            |          |           |                 | Erec 1    |                                             |                  |            |
| Tipologia giuridica: Comune    | Inserisci un comune |          |           | Q,              | Email     |                                             |                  |            |
| -                              | Indirina            |          |           |                 |           |                                             |                  |            |
| Scheda anagrafica              | Inserted Findelsm   |          |           |                 | Num dip   | endenti a tempo indeterminato               |                  | 1.0        |
|                                |                     |          |           |                 | dipend    | enti a tempo indeterminato                  |                  |            |
| Legale rappresentante          | CAP                 |          |           |                 | Num dip   | endenti a tempo determinato e collaboratori |                  |            |
| _                              |                     |          |           |                 | dpend     | enti a tempo determinato e collaboratori    |                  | *          |
| Sedi Sedi                      |                     |          |           |                 | Num. vola | ontari attivi                               |                  |            |
| € Bilancio                     |                     |          |           |                 |           |                                             |                  |            |
|                                |                     |          |           |                 |           |                                             |                  | 5 Acchinel |
|                                | Elenco sedi         |          |           |                 |           |                                             |                  |            |
|                                | Indirizzo           | Contatti | Tipo sede | Dip. indetermin | sato      | Dip. determinato o collaboratori            | Volontari attivi | Azioni     |
|                                |                     |          |           |                 |           |                                             |                  | 21         |
|                                |                     |          |           |                 |           |                                             |                  |            |

Immagine15: La mia anagrafica- Sede 1

#### La compilazione dei campi seguiti da un asterisco (\*) è obbligatoria.

- È la sede legale? : questo interruttore è attivo di default, permettendo di inserire dapprima la <u>sede</u> <u>legale</u> dell'ente. Dopo aver salvato la sede legale, se si vuole inserire una o più sedi operative, trascinare il cursore verso sinistra e compilare nuovamente i campi sottostanti.
- **Comune:** inserire in questo campo il Comune.
- Indirizzo (\*): inserire in questo campo l'indirizzo <u>completo</u> della sede: via/n. civico, città e provincia.
   CAP: inserire in questo campo il CAP.
- Numero di telefono ed e-mail (\*): inserire il numero di telefono e l'e-mail generale della propria organizzazione.

IMPORTANTE: Si raccomanda di prestare particolare attenzione alla correttezza di questi dati, in quanto utilizzati dagli enti erogatori per comunicazioni relative ai progetti presentati.

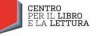

- **Numero dipendenti a tempo indeterminato (\*)**: inserire il numero di lavoratori subordinati con contratto a tempo indeterminato presso la propria organizzazione.
- **Numero dipendenti a tempo determinato e collaboratori (\*)**: inserire il numero di lavoratori subordinati con contratto a tempo determinato e collaboratori esterni non subordinati (es. professionisti con partita IVA inquadrati con lettera di incarico, contratti di collaborazione continuativa).
- **Numero volontari attivi (\*)**: indicare, qualora presenti presso la propria organizzazione, il numero di volontari attivi risultanti dal libro soci.

Si ricorda di inserire solamente il numero di volontari registrati presso la propria organizzazione. Le organizzazioni che non hanno volontari, possono inserire il numero 0.

| IMPORTANTE: cliccare sul pulsante | per salvare i dati inseriti! |
|-----------------------------------|------------------------------|
|-----------------------------------|------------------------------|

Nella parte inferiore della schermata, sono riepilogate la sede legale e le eventuali sedi operative inserite.

| Elenco sedi |          |           |                    |                                  |                  | -      |
|-------------|----------|-----------|--------------------|----------------------------------|------------------|--------|
| Indirizzo   | Contatti | Tipo sede | Dip. indeterminato | Dip. determinato o collaboratori | Volontari attivi | Azioni |
|             |          |           |                    |                                  |                  | 2 0    |

Immagine 16: La mia anagrafica - Sede 2

Per ciascuna sede inserita (legale e/o operativa), è presente una riga che riepiloga tutte le informazioni relative. Per effettuare modifiche ad una riga, cliccare sul pulsante 📧 mentre per eliminare una riga, cliccare su 💼.

#### d. Bilancio

|                             | Dati bilancio               |                   |        |                             |       |                                    |                |                  |              |         |
|-----------------------------|-----------------------------|-------------------|--------|-----------------------------|-------|------------------------------------|----------------|------------------|--------------|---------|
| Codice fiscale:             | O Come funziona?            |                   |        |                             |       |                                    |                |                  |              |         |
| Partita IVA:                |                             |                   |        |                             |       |                                    |                |                  |              |         |
| Tipologia giuridica: Comune | Anno riterimento            |                   |        |                             | *     | Attivo / Passivo                   |                |                  |              |         |
|                             |                             |                   |        |                             |       | C Inserisci II Va                  |                |                  |              |         |
| Cabada anomafan             | Proventi                    |                   |        |                             |       | Debiti                             |                |                  |              |         |
| Scheda anagrafica           | C Inserisci i proventi      |                   |        |                             | *     | C Inserisci i de                   |                |                  |              |         |
|                             | Uscite                      |                   |        |                             |       | Patrimonio netto                   |                |                  |              |         |
| Legale rappresentante       | C Inserisci le uscite       |                   |        |                             | *     | C Inserisci il p                   | atrimonio neti |                  |              |         |
| Sedi                        | Risultato netto d'esercizio |                   |        |                             |       | Note                               |                |                  |              |         |
| -                           | C Inserisci il risultato    | netto d'esercizio |        |                             | *     | Inserisci delle note (facoltative) |                |                  |              |         |
| € Bilancio                  |                             |                   |        |                             |       |                                    |                |                  |              |         |
|                             |                             |                   |        |                             |       |                                    |                |                  |              | 🖹 Salva |
|                             | Lista bilanci               |                   |        |                             |       |                                    |                |                  |              |         |
|                             | Anno riferimento            | Proventi          | Uscite | Risultato netto d'esercizio | Attiv | o / Passivo                        | Debiti         | Patrimonio netto | Note         | Azioni  |
|                             | 2021                        |                   |        |                             |       |                                    |                |                  | Nessuna nota | ı ı     |
|                             |                             |                   |        |                             |       |                                    |                |                  |              |         |
|                             |                             |                   |        |                             |       |                                    |                |                  |              |         |
|                             |                             |                   |        |                             |       |                                    |                |                  |              |         |
|                             |                             |                   |        |                             |       |                                    |                |                  |              |         |

Immagine17: La mia anagrafica- Bilancio 1

#### La compilazione dei campi seguiti da un asterisco (\*) è obbligatoria.

- **Anno di riferimento (\*)**: inserire l'anno di riferimento dei dati economico-finanziari da inserire, scorrendo l'anno con le frecce presenti nella parte destra della casella di testo.
- Proventi (\*): inserire il totale dei ricavi generati (inteso come i proventi generati in tutte le aree della gestione) nell'anno di riferimento. Il documento di riferimento è il conto economico voce A oppure il rendiconto della gestione sezione "proventi".
- Uscite (\*): inserire il totale dei costi sostenuti (inteso come gli oneri sostenuti in tutte le aree della gestione) nell'anno di riferimento. Il documento di riferimento è il conto economico voce B, C, D ed E oppure il rendiconto della gestione sezione "oneri".
- Risultato netto d'esercizio (\*): inserire il risultato positivo o negativo dell'esercizio (inteso come differenza algebrica tra proventi e uscite). Il documento di riferimento è il conto economico/rendiconto della gestione.
- Attivo/Passivo: inserire il valore complessivo dell'attivo o del passivo. Il documento di riferimento è lo stato patrimoniale – totale attivo o passivo.
- Debiti: inserire il totale dei debiti iscritti a bilancio (inteso come somma dei debiti a breve termine e a medio/lungo termine). Il documento di riferimento è lo stato patrimoniale – sezione "passivo", voce C e D.
- Patrimonio netto: inserire il valore del patrimonio netto iscritto a bilancio (inteso come somma del capitale sociale e di tutte le riserve). Il documento di riferimento è lo stato patrimoniale sezione "passivo", voce A.
- Note: inserire eventuali chiavi di lettura o note esplicative ai dati di bilancio forniti.

Il segno "meno" (-), per gli importi negativi, deve essere sempre inserito <u>dopo aver terminato di digitare il</u> <u>numero</u>.

**IMPORTANTE:** cliccare sul pulsante

per salvare i dati inseriti!

IMPORTANTE: È necessario inserire i dati di bilancio relativi ad almeno due annualità (ultimo e penultimo esercizio).

| Lista bilanci                    |                     |        |                             |                  |        |                  |          |                  |                  |                  |             |        |
|----------------------------------|---------------------|--------|-----------------------------|------------------|--------|------------------|----------|------------------|------------------|------------------|-------------|--------|
| Anno riferimento                 | Proventi            | Uscite | Risultato netto d'esercizio | Attivo / Passivo | Debiti | Patrimonio netto | Note     |                  |                  |                  |             | Azioni |
|                                  |                     |        |                             |                  |        |                  |          |                  |                  |                  |             | 2 8    |
| Carica nuovo doo                 | cumento             |        |                             |                  |        |                  |          | I tuoi documenti |                  |                  |             |        |
| Documento                        |                     |        |                             |                  |        |                  |          | Documento        | Anno riferimento | Data riferimento | Descrizione | Azione |
| Anno <mark>di riferimento</mark> |                     |        |                             |                  |        |                  |          |                  |                  |                  |             | 3      |
| Data di bilancia                 |                     |        |                             |                  |        |                  |          |                  |                  |                  |             |        |
| Cata bilancio                    |                     |        |                             |                  |        |                  | 1        |                  |                  |                  |             |        |
| Scegli file Nessu                | in file selezionato | 0      |                             |                  |        |                  |          |                  |                  |                  |             |        |
| Insertaci una descri             | zione               |        |                             |                  |        |                  |          |                  |                  |                  |             |        |
|                                  |                     |        |                             |                  |        |                  | & Carica |                  |                  |                  |             |        |

Immagine 18: La mia anagrafica - Bilancio 2

La parte finale della pagina è relativa al caricamento dell'ultimo e/o penultimo bilancio d'esercizio approvato.

- **Documento**: cliccando sulla casella, si aprirà un menu a tendina da cui selezionare il periodo di riferimento del bilancio d'esercizio da caricare (ultimo o penultimo esercizio).
- **Anno di riferimento**: inserire l'anno di riferimento del bilancio d'esercizio da inserire, scorrendo l'anno con le frecce presenti nella parte destra della casella di testo.
- **Data di bilancio (\*)**: inserire il giorno/mese/anno di chiusura dell'esercizio a cui fa riferimento il bilancio da inserire (tipicamente il 31/12).

Il campo sottostante è obbligatorio e permette di selezionare il documento da caricare, cliccando sul pulsante **Scegli file**. Infine l'ultimo campo permette di inserire una descrizione del documento che si vuole caricare.

IMPORTANTE: Per effettuare il caricamento del file, cliccare sul pulsante

Nella parte centrale della schermata, si riepilogano le informazioni relative ai bilanci d'esercizio caricati. Per eliminare un allegato, cliccare sul pulsante presente a fianco a ciascun file caricato.

#### e. Conferma dell'anagrafica

Dopo aver inserito i dati obbligatori in tutte le sottosezioni della sezione "La mia anagrafica", occorre visualizzare il riepilogo delle informazioni inserite cliccando il pulsante **Riepilogo dati**. La schermata a cui si accede, mostra tutti i dati inseriti nelle diverse sottosezioni.

| La mia anagrafica > > Riepilogo anagrafica                 |                                                                                                    |                                  |                |  |  |  |  |  |  |
|------------------------------------------------------------|----------------------------------------------------------------------------------------------------|----------------------------------|----------------|--|--|--|--|--|--|
|                                                            |                                                                                                    |                                  |                |  |  |  |  |  |  |
|                                                            |                                                                                                    |                                  |                |  |  |  |  |  |  |
| Scheda anagrafica                                          |                                                                                                    | Legale rappresentante            |                |  |  |  |  |  |  |
| Denominazione                                              |                                                                                                    | Carica del legale rappresentante | Amministratore |  |  |  |  |  |  |
| Codice fiscale                                             |                                                                                                    | Titolo del legale rappresentante | Dott.          |  |  |  |  |  |  |
| Partita IVA                                                |                                                                                                    | Nome                             |                |  |  |  |  |  |  |
| Forma Giuridica                                            | Ente pubblico                                                                                                  | Cognome                          |                |  |  |  |  |  |  |
| Tipologia giuridica                                        | Comune                                                                                                    | Sesso                            | Uomo           |  |  |  |  |  |  |
| Recapito telefonico                                        | 33333333                                                                                                    | Codice fiscale                   |                |  |  |  |  |  |  |
| Anno costituzione                                          | 2018                                                                                                    | Data di nascita                  |                |  |  |  |  |  |  |
| Anno avvio attività                                        | 2018                                                                                                    | Comune di nascita                |                |  |  |  |  |  |  |
| lscrizione ad un pubblico<br>registro/albo/elenco/anagrafe | Registro delle organizzazioni di volontariato regionale: Elenco delle organizzazioni<br>non governative (ONG); | Indirizzo di residenza           |                |  |  |  |  |  |  |
| Attività principale svolta                                 | Sviluppo economico e coesione sociale:                                                                         | Numero di telefono               | 2222222        |  |  |  |  |  |  |
| Descrizione sintentica altre attività                      | Descrizione fittizia                                                                                           | Collulare                        | 22222222       |  |  |  |  |  |  |
| Sito internet                                              |                                                                                                    | Email                            | 66666666       |  |  |  |  |  |  |
| Acronimo                                                   |                                                                                                    | In carica dal                    | 01/01/2018     |  |  |  |  |  |  |
| Email                                                      |                                                                                                    | in curren au                     | 03/03/2010     |  |  |  |  |  |  |
| P.E.C.                                                     |                                                                                                    |                                  |                |  |  |  |  |  |  |
| Data registrazione                                         | 06/07/2021 11:31                                                                                               |                                  |                |  |  |  |  |  |  |
| Data consenso                                              | 06/07/2021 11:31                                                                                               |                                  |                |  |  |  |  |  |  |
|                                                            |                                                                                                    |                                  |                |  |  |  |  |  |  |
|                                                            |                                                                                                    |                                  |                |  |  |  |  |  |  |
|                                                            |                                                                                                    |                                  |                |  |  |  |  |  |  |

Immagine 19: Conferma anagrafica

Se tutti i campi richiesti sono stati correttamente compilati, sarà possibile confermare i dati cliccando sul

pulsante

in alto a destra.

IMPORTANTE: Se il pulsante di conferma risulta disabilitato, è necessario verificare di aver inserito correttamente tutti i dati obbligatori previsti dalle diverse sottosezioni della sezione "La mia anagrafica", correggendo gli errori indicati dal sistema.

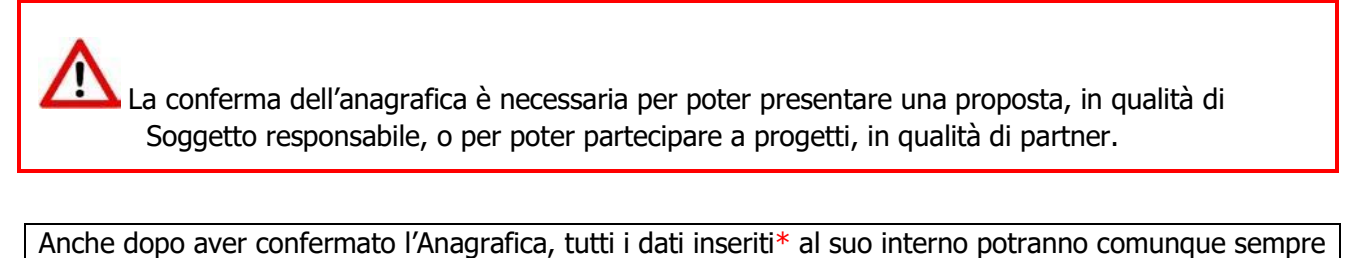

essere modificati. \*Ragione sociale dell'organizzazione, forma giuridica, codice fiscale, partita iva e indirizzo e-mail inserito in fase di registrazione sono gli unici campi che non è possibile modificare autonomamente. Per richiederne la modifica potete contattare il supporto tecnico.